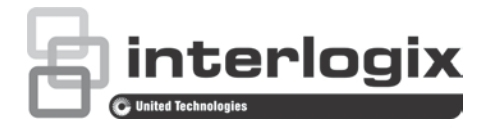

# Instrukcja konfiguracji kamery kopułowej IP TruVision Series 4 PTZ

P/N 1073207-PL • REV D • ISS 31JUL18

Copyright © 2018 United Technologies Corporation. Firma Interlogix jest częścią korporacji UTC Climate, Controls & Security - oddziału firmy United Technologies Corporation. Wszelkie prawa zastrzeżone. Znaki towarowe Znaki towarowe użyte w niniejszym dokumencie mogą być znakami towarowymi lub zastrzeżonymi znakami towarowymi ich i patenty producentów lub ich sprzedawców. Producent Interlogix 2955 Red Hill Avenue, Costa Mesa, CA 92626-5923, USA Autoryzowany przedstawiciel producenta na terenie Unii Europejskiej: UTC Building & Industrial Systems B.V. Kelvinstraat 7, 6003 DH Weert, The Netherlands Certyfikaty c (UL) us **(E** 💩 Ga naar de website van uw regio voor contactgegevens en voor het Contactgegevens en handleidingen/ downloaden van de nieuwste handleidingen, hulpprogramma's en

hulpprogramma's/ firmware firmware:

Noord- en Zuid-Amerika: www.interlogix.com

EMEA: www.firesecurityproducts.com

Handleidingen zijn beschikbaar in verschillende talen.

Australië/Nieuw-Zeeland: www.utcfs.com.au

# Spis treści

Wprowadzenie 2 Kamery kopułowe HD-TVI 1080P bez podczerwieni 2 Kamery kopułowe HD-TVI 1080P z podczerwienią 2 Programowanie 3 Wywoływanie menu OSD kamery 3 Drzewo menu 4 Konfiguracja 5 Informacje o systemie 5 Ustawienia kamery kopułowej 5 Ustawienia systemu 5 Ustawienia kamery 8 Parametr ruchu 12 Presety 13 Trasa predefiniowana 14 Zadanie czasowe 15 Trasa typu shadow 16 Maska prywatności 17 Wejście alarmowe 18 Wyjście alarmowe 20 Kasowanie ustawień 20 Strefy 20 Ustawienie wideo 21 Parametr podczerwieni 21 Przywracanie kamery 22 Przywracanie ustawień 22 Ponowne uruchomienie kamery kopułowej 22 Język 22

# Wprowadzenie

Niniejsza instrukcja konfiguracji jest przeznaczona dla następujących modeli kamer:

#### Kamery kopułowe HD-TVI 1080P bez podczerwieni

- TVP-2401 (30X, mocowanie wiszące/ścienne, PAL)
- TVP-2402 (30X, mocowanie powierzchniowe/wtynkowe, PAL)
- TVP-4401 (30X, mocowanie wiszące/ścienne, NTSC)
- TVP-4402 (30X, mocowanie powierzchniowe/wtynkowe, NTSC)

#### Kamery kopułowe HD-TVI 1080P z podczerwienią

- TVP-2403 (30X, mocowanie wiszące/ścienne, z podczerwienią, PAL)
- TVP-4403 (30X, mocowanie wiszące/ścienne, z podczerwienią, NTSC)

# Programowanie

Po zamontowaniu kamery można ją skonfigurować za pomocą menu urządzenia DVR HD-TVI.

Ustawienia kamery można także skonfigurować za pomocą urządzenia DVR. Wybierz protokół PTZ **TruVision Coax** i kliknij przycisk Menu, aby wywołać menu kamery.

# Wywoływanie menu OSD kamery

Konfigurowanie kamery:

- 1. Skonfiguruj ustawienia kamery zgodnie z instrukcją instalacji.
- 2. W oknie **Camera Settings** (Ustawienia kamery) urządzenia DVR przejdź do menu PTZ i ustaw protokół na **TruVision-Coax** dla kamery TruVision HD-TVI.

Uwaga: Protokół TruVision-Coax jest zawsze włączony.

- W podglądzie na żywo żądanej kamery kliknij ikonę PTZ Control na pasku narzędzi podglądu na żywo, aby uzyskać dostęp do panelu sterowania PTZ.
- 4. Wywoływanie menu konfiguracji kamery:

Naciśnij przycisk Menu na kamerze (jeśli jest dostępny).

— lub —

W widoku podglądu na żywo rejestratora DVR wybierz opcję **Menu** w panelu sterowania PTZ lub wybierz opcję **Preset 95** (Zaprogramowane ustawienie 95).

— lub —

Z widoku podglądu na żywo rejestratora DVR wywołaj opcję **Preset 95**. (Zaprogramowane ustawienie 95).

Zostanie wyświetlone menu konfiguracji kamery (układ menu zawiera sekcja "Drzewo menu" na stronie 4).

5. Wybierz opcje menu:

**Z urządzenia DVR:** aby wybrać pozycję w menu OSD, kliknij przycisk kierunkowy w górę/w dół. Aby dostosować wartość wybranej pozycji, kliknij przycisk kierunkowy w lewo/w prawo.

**Z kamery (jeśli ma przycisk Menu):** aby wybrać pozycję w menu OSD, naciśnij przycisk Menu w górę/w dół. Aby dostosować wartość wybranej pozycji, naciśnij przycisk Menu w lewo/w prawo.

- 6. Kliknij opcję Iris+, aby przejść do podmenu lub potwierdzić wybraną pozycję.
- 7. Po ukończeniu konfiguracji wybierz opcję Exit (Zamknij) i kliknij opcję Iris+, aby zamknąć menu OSD kamery.

**Uwaga:** menu konfiguracji kamery nie można zamknąć za pomocą przycisku Menu na kamerze.

# Drzewo menu

Poniżej pokazano drzewo menu kamery kopułowej TruVision 1080P HD-TVI PTZ.

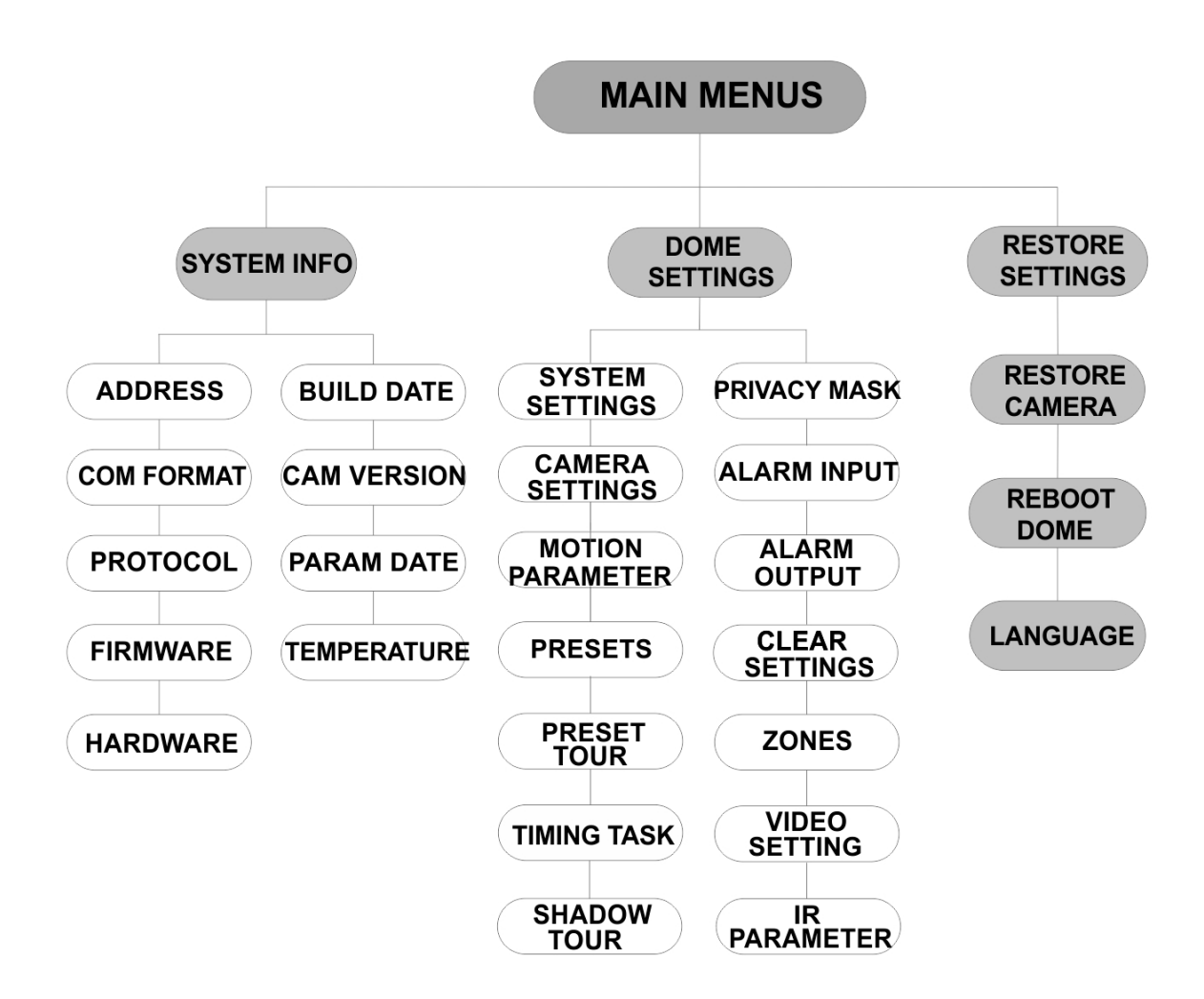

# Konfiguracja

W tej części opisano sposób konfigurowania ustawień menu.

### Informacje o systemie

Wyświetla bieżące informacje o kamerze kopułowej PTZ, w tym: numer modelu, adres, protokół itd.

#### Uwaga:

- Informacji z tego menu nie można edytować.
- Wyświetlana temperatura to temperatura wewnętrzna kamery kopułowej PTZ.

### Ustawienia kamery kopułowej

#### Ustawienia systemu

W menu informacji o systemie można sprawdzić i zmienić ustawienia systemowe dotyczące adresu, szybkości transmisji, godziny systemowej itd.

**Uwaga:** jeśli podmenu obejmuje więcej niż jedną stronę, należy kliknąć przyciski W LEWO/W PRAWO w panelu sterowania PTZ rejestratora, aby przejść do następnej strony i wrócić do poprzedniej strony podmenu.

**Uwaga:** ponieważ rejestratory TruVision nie obsługują adresów wyższych niż 255, wpisanie takiego adresu programowego nie zostanie obsłużone przez żaden protokół — mimo że same kamery obsługują adresy do 8190 w przypadku protokołu UTC-RS485 (Interlogix-Protocol) oraz 512 w przypadku protokołów DIGIPLEX i ASCII. Adres wyższy niż 255 można wpisać dla starszych produktów obsługujących protokół UTC RS-485 (Interlogix-Protocol), DIGIPLEX lub ASCII.

| S    | SYSTEM SETTINGS                                                            |                                                                                                    | SYSTEM SETTINGS                                                                                                    |  |
|------|----------------------------------------------------------------------------|----------------------------------------------------------------------------------------------------|----------------------------------------------------------------------------------------------------|--|
| 1    | ANGLE ZERO                                                                 |                                                                                                    | PROTOCOL UTC RS-485                                                                                                    |  |
| OFF  | <display settings<="" td=""><td>&gt;</td><td>485 CHECK AUTO</td></display> | >                                                                                                    | 485 CHECK AUTO                                                                                                    |  |
| 2400 | HEAT CONTROL                                                               | TEMP                                                                                                    | MEMORY TIME 180s                                                                                                    |  |
| OFF  | FAN CONTROL                                                                | TEMP                                                                                                    | NEAR FOCUS LEVEL 1                                                                                                    |  |
| ON   | EIS SETTINGS                                                               | OFF                                                                                                    |                                                                                                    |  |
| ON   | PRESET FOCUS                                                               | OFF                                                                                                    |                                                                                                    |  |
|      | PROTOCOL ENABLE                                                            | OFF                                                                                                    |                                                                                                    |  |
|      | BACK EXI                                                                   | т                                                                                                    | BACK EXIT                                                                                                    |  |
|      | S<br>1<br>OFF<br>2400<br>OFF<br>ON<br>ON                                   | SS SYSTEM SETTIN<br>1 ANGLE ZERO<br>OFF <display settings<br="">2400 HEAT CONTROL<br/>OFF FAN CONTROL<br/>ON EIS SETTINGS<br/>ON PRESET FOCUS<br/>PROTOCOL ENABLE<br/>BACK EXI</display> | SS SYSTEM SETTINGS<br>1 ANGLE ZERO<br>OFF <display settings=""><br/>2400 HEAT CONTROL TEMP<br/>OFF FAN CONTROL TEMP<br/>ON EIS SETTINGS OFF<br/>ON PRESET FOCUS OFF<br/>PROTOCOL ENABLE OFF<br/>BACK EXIT</display> |  |

| ADRES<br>PROGRAMOWY       | Jest to adres do łączenia się i sterowania kamerą kopułową HD-TVI<br>PTZ. Można go użyć zamiast adresu sprzętowego na przykład w<br>sytuacjach, gdy adres programowy musi być wyższy od dostępnych<br>adresów sprzętowych. |
|---------------------------|----------------------------------------------------------------------------------------------------|
| USTAW ADRES<br>PROGRAMOWY | ON: adres programowy jest właściwym adresem kamery kopułowej<br>PTZ HD-TVI. Dostępny zakres adresów programowych wynosi od<br>1 do 255.                                                                                    |
|                           | OFF: niniejszy dokument dotyczy adresów sprzętowych. Za pomocą<br>przełącznika DIP ustaw prawidłowy adres kamery kopułowej HD-TVI<br>PTZ.                                                                                  |

| PROGRAMOWALNA<br>SZYBKOŚĆ<br>TRANSMISJI        | Jest to właściwa szybkość transmisji kamery kopułowej PTZ HD-TVI z adresem programowalnym.                                                                       |                                                                                                    |  |  |
|------------------------------------------------|----------------------------------------------------------------------------------------------------|----------------------------------------------------------------------------------------------------|--|--|
| USTAW<br>PROGRAMOWĄ<br>SZYBKOŚĆ<br>TRANSMIS II | <b>ON</b> : jest to właściwa programowalna szybkość transmisji kamery kopułowej PTZ HD-TVI z adresem programowalnym. Wybierz wartość 2400, 4800, 9600 lub 19200. |                                                                                                    |  |  |
| TRANSIVIISJI.                                  | OFF: ustaw szybkość transr                                                                                                    | nisji za pomocą przełącznika DIP.                                                                                                    |  |  |
| ADRES<br>TRANSMISJI                            | Po ustawieniu wartości <b>ON</b><br>sterować wszystkimi kamera                                                                                                   | urządzenie sterujące o adresie 0 może<br>ami PTZ podłączonymi do niego.                                                                                                    |  |  |
| PELCO                                          | Używane do protokołów Pelco-P i Pelco-D.<br>Gdy obraz blokuje się, włącz ustawienie <b>PELCO</b> . Pozwoli to poprawić<br>jakość obrazu.                         |                                                                                                    |  |  |
| CZAS SYSTEMOWY                                 | <ol> <li>Przesuń kursor do po<br/>kierunkowych i klikni</li> <li>Za pomocą przycisko<br/>kursor na określonej</li> </ol>                                         | <ol> <li>Przesuń kursor do pozycji SYS TIME za pomocą przycisków<br/>kierunkowych i kliknij przycisk IRIS+, aby wejść do tej opcji.</li> <li>Za pomocą przycisków kierunkowych w lewo/w prawo ustaw<br/>kursor na określonej pozycji (rok/miesiąc/dzień lub godzina/</li> </ol> |  |  |
|                                                | a.Za pomocą przycisko                                                                                                    | orej wartość chcesz zmienić.<br>ów kierunkowych w górę/w dół zwiększ                                                                                                    |  |  |
|                                                | 4. Kliknij przycisk IRIS-                                                                                                    | -, aby zatwierdzić ustawienia i zamknąć                                                                                                    |  |  |
|                                                | Y -<br>H -<br>DON<br>QU                                                                                                    | M - D 1 <u>2</u> 12 12<br>M - S 15 33 25<br>IE : OPEN<br>IT : CLOSE                                                                                                    |  |  |
| KĄT ZEROWY                                     | Zdefiniuj kąt zerowy kamery                                                                                                    | kopułowej PTZ.                                                                                                    |  |  |
|                                                | Kąt zerowy jest wówczas, g<br>0,0. Użyj tej funkcji, aby usta                                                                                                    | dy pozycja PT kamery kopułowej wynosi<br>awić kąt zerowy.                                                                                                    |  |  |
| USTAWIENIA<br>WYŚWIETLANIA                     | Istnieje możliwość włączenia<br>informacji o ruchach kamery<br>predefiniowanych, strefie, ac<br>wentylatorze, temperaturze                                       | a lub wyłączenia wyświetlania na ekranie<br>/ PTZ, alarmach, godzinie, ustawieniach<br>dresie, współczynniku błędów,<br>itd.                                                                                                    |  |  |
|                                                | DISPLAY SETTINGS<br>ZOOM RATIO ON<br>P/T ANGLE ON<br>ALARM OF<br>TIME ON<br>PRESET LABEL ON<br>ZONE OF<br>ADDRESS OF<br>BACK EXIT                                | DISPLAY SETTINGS<br>ERROR RATE OFF<br>FAN/HEAT OFF<br>F<br>F<br>B<br>BACK EXIT                                                                                                    |  |  |
|                                                | WSPÓŁCZYNNIK ON: w<br>POWIĘKSZENIA współo                                                                                                    | łącza prezentowanie na ekranie<br>czynnika powiększenia.                                                                                                    |  |  |

|   |                                                | <ul> <li>OFF: wyłącza prezentowanie na ekranie współczynnika powiększenia.</li> <li>2: WSPÓŁCZYNNIK POWIĘKSZENIA pojawi się na ekranie przez dwie sekundy.</li> <li>5: WSPÓŁCZYNNIK POWIĘKSZENIA pojawi się na ekranie przez pięć sekund.</li> <li>10: WSPÓŁCZYNNIK POWIĘKSZENIA pojawi się na ekranie przez dziesięć sekund.</li> </ul>                                                                                                    |
|---|------------------------------------------------|----------------------------------------------------------------------------------------------------|
| ł | KĄT P/T                                        | ON: włącza prezentowanie na ekranie kąta P/T.<br>OFF: wyłącza prezentowanie na ekranie kąta<br>P/T.                                                                                                    |
|   |                                                | <ul> <li>2: kąt P/T pojawi się na ekranie przez dwie sekundy.</li> <li>5: kat P/T pojawi sie na ekranie przez pieć</li> </ul>                                                                                                    |
|   |                                                | sekund.<br>10: kąt P/T pojawi się na ekranie przez dziesięć<br>sekund.                                                                                                    |
| , | ALARM                                          | <ul> <li>ON: włącza prezentowanie na ekranie komunikatu alarmowego.</li> <li>OFF: wyłącza prezentowanie na ekranie komunikatu alarmowego.</li> </ul>                                                                                                    |
| ( | GODZINA                                        | ON: włącza prezentowanie na ekranie godziny.<br>OFF: wyłącza prezentowanie na ekranie godziny.                                                                                                    |
|   | ETYKIETA<br>USTAWIENIA<br>ZAPROGRAMOW<br>ANEGO | <ul> <li>ON: włącza prezentowanie na ekranie etykiety ustawienia zaprogramowanego.</li> <li>OFF: wyłącza prezentowanie na ekranie etykiety ustawienia zaprogramowanego.</li> <li>2: ETYKIETA USTAWIENIA</li> <li>ZAPROGRAMOWANEGO pojawi się na ekranie przez dwie sekundy.</li> <li>5: ETYKIETA USTAWIENIA</li> <li>ZAPROGRAMOWANEGO pojawi się na ekranie przez pięć sekund.</li> <li>10: ETYKIETA USTAWIENIA</li> <li>ZAPROGRAMOWANEGO pojawi się na ekranie przez dziesięć sekund.</li> </ul> |
| Ś | STREFA                                         | ON: włącza prezentowanie na ekranie stref.<br>OFF: wyłącza prezentowanie na ekranie stref.                                                                                                    |
| , | ADRES                                          | <ul> <li>ON: włącza prezentowanie na ekranie adresu kamery.</li> <li>OFF: wyłącza prezentowanie na ekranie adresu kamery.</li> </ul>                                                                                                    |
| l | LICZBA BŁĘDÓW                                  | <ul> <li>ON: włącza prezentowanie na ekranie liczby błędów.</li> <li>OFF: wyłącza prezentowanie na ekranie liczby błędów.</li> </ul>                                                                                                    |
| ŀ | WENTYLATOR/G<br>RZAŁKA                         | <ul> <li>ON: włącza prezentowanie na ekranie<br/>informacji o wentylatorze/grzałce.</li> <li>OFF: Wyłącza prezentowanie na ekranie<br/>informacji o wentylatorze/grzałce.</li> </ul>                                                                                                    |

| STEROWANIE<br>TERMICZNE      | GRZAŁKĄ: sterowanie grzałką jest kontrolowane przez temperaturę.<br>ON: włącza grzałkę.<br>OFF: wyłącza grzałkę.<br>N/A: tylko dla kamer PTZ bez podczerwieni.                                                                                                    |
|------------------------------|----------------------------------------------------------------------------------------------------|
| STEROWANIE<br>TEMPERATUROWE  | WENTYLATOREM: sterowanie wentylatorem jest kontrolowane przez<br>temperaturę.<br>ON: włącz wentylator.<br>OFF: wyłącz wentylator.                                                                                                    |
| USTAWIENIA EIS               | ON: włącza elektroniczną stabilizację obrazu.<br>OFF: wyłącza elektroniczną stabilizację obrazu.                                                                                                    |
| PREDEFINIOWANA<br>OSTROŚĆ    | ON: włącza rejestrowanie wartości ostrości przez funkcję<br>predefiniowaną ostrości bezpośredniej.<br>OFF: wyłącza funkcję predefiniowanej ostrości bezpośredniej.                                                                                                    |
| WŁĄCZ PROTOKÓŁ               | ON: włącza protokół zdefiniowany przez użytkownika.<br>OFF: wyłącza protokół zdefiniowany przez użytkownika.                                                                                                    |
| PROTOKÓŁ                     | Umożliwia określenie protokołu: UTC RS-485, PELCO-P, PELCO-D, DIGIPLEX lub ASCII.                                                                                                    |
| SPRAWDŹ 485                  | Wybierz ustawienie <b>ON</b> lub <b>AUTO</b> w celu automatycznego<br>przeprowadzenia diagnostyki konfiguracji protokołu RS-485.<br>Jeśli konfiguracja będzie nieprawidłowa, pojawi się alarm. W<br>przypadku ustawienia <b>AUTO</b> diagnostyka zostanie zakończona w<br>przypadku niewykrycia błędów konfiguracji. |
| CZAS PAMIĘCI                 | Kamera kopułowa powraca do poprzedniego stanu lub działania<br>funkcji PTZ po włączeniu zasilania i zatrzymaniu w zadanej pozycji<br>dłużej niż wynosi wartość predefiniowanego czasu. Ustaw czas<br>pamięci na 10, 30, 60, 180 lub 300 s.                                                                           |
| POZIOM BLISKIEJ<br>OSTROŚCI. | Jest to interfejs do debugowania błędów. Możliwe jest wybranie<br>wartości z zakresu 0–2. Wybierz jeden poziom, aby uzyskać<br>optymalną szybkość i dokładność ostrości w zależności od<br>aktualnego scenariusza.                                                                                                   |

#### Ustawienia kamery

Możesz ustawić parametry kamery, w tym ostrość, szybkość migawki, przysłonę itd.

| CAMERA       |      | CAMERA        |      |
|--------------|------|---------------|------|
| FOCUS        | AF   | BLC/WDR       | OFF  |
| ZOOM LIMIT   | 22   | EXP MODE      | AUTO |
| ZOOM SPEED   | HIGH | IRIS          | 10   |
| SLOW SHUTTER | ON   | SHUTTER       | 50   |
| DAY/NIGHT    | AUTO | GAIN          | N/A  |
| D/N LEVEL    | 1    | EXPOSURE COMF | P 7  |
| SHARPNESS    | 8    |               |      |
| BACK         | EXIT | BACK          | EXIT |

| CAMERA                               |                                                                                   | CAMERA                                                                                                    | CAMERA                                                                                                    |  |
|--------------------------------------|-----------------------------------------------------------------------------------|----------------------------------------------------------------------------------------------------|----------------------------------------------------------------------------------------------------|--|
|                                      | то                                                                                |                                                                                                    | GAIN LIMIT 15                                                                                                    |  |
| RED 2                                | 10                                                                                | CHROMA SUPPRESS 1                                                                                                    | DEEOG OEE                                                                                                    |  |
| RUE 1                                | 50                                                                                | SATURATION 1                                                                                                    | INIT LENS OFF                                                                                                    |  |
|                                      |                                                                                   | CONTRAST                                                                                                    |                                                                                                    |  |
|                                      |                                                                                   |                                                                                                    |                                                                                                    |  |
|                                      |                                                                                   |                                                                                                    |                                                                                                    |  |
| 2D DNR                               | 1                                                                                 | HLC ON                                                                                                    |                                                                                                    |  |
| 3D DNR                               | 2                                                                                 | SHARPNESS COMP 15                                                                                                    |                                                                                                    |  |
| BACK EXIT                            |                                                                                   | BACK EXII                                                                                                    | BACK EXIT                                                                                                    |  |
|                                      |                                                                                   |                                                                                                    |                                                                                                    |  |
|                                      |                                                                                   |                                                                                                    |                                                                                                    |  |
| OSTROSC                              | Ustav                                                                             | w tryb ostrości.                                                                                                    |                                                                                                    |  |
|                                      | AF (a                                                                             | utomatyczne nastawianie ostr                                                                                                    | ości): obiektyw utrzymuje                                                                                                    |  |
|                                      | ostro                                                                             | ść podczas ruchów PTZ.                                                                                                    |                                                                                                    |  |
|                                      | MF (r<br>za po                                                                    | ęczne nastawianie ostrości): r<br>omocą przycisków Focus+ i Fo                                                                                                    | ależy ręcznie zmieniać ostrość<br>cus                                                                                                    |  |
|                                      | HAF                                                                               | (półautomatyczne nastawianie                                                                                                    | ostrości): kamera kopułowa                                                                                                    |  |
|                                      | PTZ                                                                               | nastawia ostrość automatyczn                                                                                                    | ie tylko jeden raz przy<br>ekszaniu                                                                                                    |  |
|                                      | llwa                                                                              | <b>na:</b> przed zmiana ostrości w p                                                                                                    | anelu PTZ należy wybrać tryb                                                                                                    |  |
|                                      | ustav                                                                             | viania ostrości MF.                                                                                                    |                                                                                                    |  |
| LIMIT<br>POWIĘKSZENIA                | Możn<br>warto<br>zoom                                                             | a ustawić zdefiniowane przez<br>ści powiększenia. Wartość po<br>o cyfrowy                                                                                                    | użytkownika ograniczenie<br>większenia = zoom optyczny ×                                                                                                    |  |
|                                      | Gdy I                                                                             | imit zoomu jest ustawiony na v                                                                                                    | vartość minimalną (22), zoom                                                                                                    |  |
|                                      | cyfrov<br>warto<br>włącz                                                          | wy jest wyłączony, a zoom opt<br>iści maksymalnej. Po ustawien<br>zany jest zoom cyfrowy.                                                                                                    | yczny jest realizowany do<br>iu niższego ograniczenia                                                                                                    |  |
| SZYBKOŚĆ<br>POWIĘKSZANIA             | Możn<br>zoom                                                                      | Można określić szybkość, z jaką kamera przechodzi od pełnego zoomu szerokiego do zoomu optycznego.                                                                                                    |                                                                                                    |  |
| ZMNIEJSZENIE<br>SZYBKOŚCI<br>MIGAWKI | Wydłu<br>uzysk<br>zakre<br>ekspo                                                  | Nydłuża czas ekspozycji w warunkach słabego światła w celu<br>uzyskania wyraźniejszego obrazu. Wartość tej opcji można ustawić w<br>zakresie od 0 do 5. Im wyższa wartość, tym dłuższy jest czas<br>ekspozycji. |                                                                                                    |  |
| DZIEŃ/NOC                            | Ustav                                                                             | w wartość AUTO, DZIEŃ lub N                                                                                                    | OC.                                                                                                    |  |
|                                      | AUT(<br>czarn<br>waru                                                             | D: kamera PTZ automatycznie<br>io-białym (Noc) i kolorowym (E<br>nków oświetlenia. Jest to ustav                                                                                                    | przełącza się między trybem<br>Jzień) w zależności od<br>vienie domyślne.                                                                                          |  |
|                                      | NOC<br>przeła<br>obiek                                                            | (B/W): filtr przycinania pasma<br>ączyć w tryb czarno-biały w ce<br>tywu przy słabym oświetleniu.                                                                                                    | podczerwieni należy<br>lu zwiększenia czułości                                                                                                    |  |
|                                      | <b>DZIE</b><br>oświe                                                              | Ń (KOLOR): włącz tryb dzienr<br>etlenia.                                                                                                    | y w normalnych warunkach                                                                                                    |  |
|                                      | Uwad                                                                              | ga:                                                                                                    |                                                                                                    |  |
|                                      | • \                                                                               | W tym menu można ustawić w<br>przestawić filtr przycinania pas<br>należy wywołać ustawienie pre<br>go w tryb NOC, należy wybrać<br>Wartości DZIEŃ/NOC nie mog<br>wyłączono podczerwieni.                        | artości trybu dzień/NOC. Aby<br>ma podczerwieni w tryb DZIEŃ,<br>definiowane 39. Aby przestawić<br>ustawienie predefiniowane 40.<br>ą być konfigurowane, jeśli nie |  |
| POZIOM D/N                           | Jest to poziom oświetlenia powodujący automatyczne przełączenie trybów dzień/noc. |                                                                                                    |                                                                                                    |  |
|                                      | •                                                                                 |                                                                                                    |                                                                                                    |  |

|                     | Filtr przycinania pasma podczerwieni przełącza się między trybem DZIEŃ i NOC, gdy oświetlenie osiągnie zdefiniowany przez użytkownika poziom D/N.                                                                                                    |
|---------------------|----------------------------------------------------------------------------------------------------|
| OSTROŚĆ             | Ta funkcja zwiększa wzmocnienie obrazu, wyostrzając krawędzie<br>obrazu w celu uwydatnienia jego szczegółów.<br>Ustaw ostrość na wartość z zakresu od 0 do 15.                                                                                                    |
| BLC/WDR             | Wybierając dla tej opcji ustawienie ON lub OFF, można włączyć lub wyłączyć funkcje.                                                                                                    |
| TRYB. EKSP.         | AUTO: automatyczna regulacja przesłony, migawki i wzmocnienia.<br>Kamera PTZ automatycznie dostosowuje wartości w zależności od<br>warunków oświetlenia. Jest to ustawienie domyślne.                                                                                        |
|                     | <b>PRZESŁONA</b> : zdefiniowana przez użytkownika wartość przesłony,<br>migawki i wzmocnienia. Jest to tryb priorytetu przesłony. Określ<br>wartość przesłony w menu PRZESŁONA, MIGAWKA i<br>WZMOCNIENIE (patrz niżej).                                                      |
|                     | MIGAWKA: zdefiniowana przez użytkownika szybkość migawki,<br>automatycznej regulacji przesłony oraz wzmocnienia. Jest to tryb<br>priorytetu migawki. Określ szybkość migawki w menu<br>PRZESŁONA. MIGAWKA i WZMOCNIENIE (patrz niżei).                                       |
|                     | <b>RĘCZNA</b> : zdefiniowane przez użytkownika wartości PRZESŁONA,<br>MIGAWKA i WZMOCNIENIE (patrz niżej).                                                                                                    |
| PRZESŁONA           | Określa ilość światła docierającego do obiektywu. Można ją wybrać z zakresu od 0 do 17, zależnie od warunków oświetlenia.                                                                                                    |
|                     | Przed zmianą ostrości w panelu PTZ należy zmienić ustawienie opcji TRYB. EKSP na wartość <b>RĘCZNE</b> .                                                                                                    |
|                     | <b>Uwaga:</b> przy wartości 0 przesłona jest całkowicie zamknięta, a przy wartości 17 — całkowicie otwarta.                                                                                                    |
| MIGAWKA             | Szybkość migawki elektronicznej określa ilość światła<br>docierającego do obiektywu w jednostce czasu (sekunda). Dla<br>kamery PTZ można ręcznie skonfigurować szybkość migawki.<br>Można także włączyć funkcję zmniejszenia szybkości migawki przy<br>słabym oświetleniu.   |
|                     | Ustawienie wyższej wartości <b>MIGAWKA</b> (większej szybkości)<br>obniży ilość światła docierającego na sekundę i sprawi, że obraz<br>jest ciemniejszy. Ustaw wartość 1, 2, 4, 8, 15, 30, 50, 125, 180,<br>250, 500, 1000, 2000, 4000 lub 10000.                            |
|                     | <b>Uwaga:</b> wartość X oznacza, że szybkość migawki wynosi 1/X sekundy.                                                                                                    |
| GAIN                | Wartość wzmocnienia: określa stopień wzmocnienia pierwotnego sygnału obrazu.Można ustawić wartość z zakresu od 0 do 15.                                                                                                    |
|                     | Limit wzmocnienia: im wyższa wartość wzmocnienia, tym więcej<br>szumu na obrazie.Ta opcja pozwala określić maksymalną<br>konfigurowalną przez użytkownika wartość wzmocnienia w<br>zakresie od 0 do 15 w celu ograniczenia zakresu wzmocnienia i<br>ilości szumu na obrazie. |
|                     | <b>Uwaga:</b> przed ustawieniem wartości wzmocnienia zmień tryb<br>DZIEŃ/NOC na ustawienie DZIEŃ lub NOC i ustaw w opcji TRYB.<br>EKSP wartość RĘCZNE.                                                                                                    |
| KOMP.<br>EKSPOZYCJI | Ustaw tę wartość w celu zwiększenia jasności obrazu.<br>Pozwala określić wartość <b>KOMPENSACJA EKSPOZYCJI</b> w<br>zakresie od 0 do 14. Wartość domyślna to 7.                                                                                                    |

| TRYB WB                                   | <ul> <li>Dla trybu ZRÓWNOWAŻENIE BIELI można wybrać ustawienie<br/>AUTO, WEWNĄTRZ, NA ZEWNĄTRZ, NIESTANDARDOWE<br/>(definiowane przez użytkownika), ATW (automatyczne śledzenie)<br/>lub PÓŁAUTOMATYCZNE (półautomatyczne śledzenie).</li> <li>AUTO: kopuła automatycznie dopasowuje balans kolorów do<br/>aktualnej temperatury kolorów.</li> <li>WEWNĄTRZ, NA ZEWNĄTRZ: te dwa tryby są do użytku<br/>wewnątrz pomieszczeń i na zewnątrz.</li> <li>NIESTANDARDOWE: Umożliwia ręczne dostosowanie<br/>temperatury kolorów.</li> <li>Uwaga: w NIESTANDARDOWE należy ręcznie ustawić wartości<br/>CZERWONY i NIEBIESKI.</li> <li>ATW: w trybie automatycznego śledzenia balans bieli jest<br/>ustawiany w czasie rzeczywistym w zależności od temperatury<br/>kolorów podświetlenia sceny.</li> <li>PÓŁAUTOMATYCZNE: W trym trybie wyświetlany obraz<br/>automatycznie dopasowuje balans kolorów do aktualnej temperatury<br/>kolorów.</li> </ul> |
|-------------------------------------------|----------------------------------------------------------------------------------------------------|
| CZERWONY                                  | Umożliwia dostosowanie wartość składowej czerwonej przy ustawieniu <b>NIESTANDARDOWE</b> balansu bieli. Może mieć wartość od 0 do 255.                                                                                                    |
| NIEBIESKI                                 | Umożliwia dostosowanie wartość składowej niebieskiej przy ustawieniu NIESTANDARDOWE balansu bieli. Może mieć wartość od 0 do 255.                                                                                                    |
| OBRÓT OBRAZU                              | Po włączeniu tej funkcji obraz jest odwracany po przekątnej wzdłuż<br>osi środkowej, czego efektem jest jego odbicie lustrzane.                                                                                                    |
| LIMIT<br>NASTAWIANIA<br>OSTROŚCI          | Pozwala określić minimalną odległość nastawiania ostrości<br>Można skonfigurować dłuższy limit nastawiania ostrości dla<br>odległych obiektów, aby kamera PTZ nie nastawiała ostrości na<br>bliskie obiekty, albo krótszy limit nastawiania ostrości, gdy obiekt<br>docelowy jest położony blisko kamery, aby nie nastawiała ona<br>ostrości na bardziej odległe obiekty.<br>Aby zapewnić nastawianie ostrości na obiekt docelowy, wybierz                                                                                                    |
|                                           | w opcji LIMIT NASTAWIANIA OSTROŚCI ustawienie 1 cm, 30 cm, 1 m, 3 m, 5 m lub automatyczne.                                                                                                    |
|                                           | <b>Uwaga:</b> w przypadku testowania funkcji PTZ we wnętrzach kamera może nie móc ustawić ostrości przy wysokim powiększeniu. Ustaw w tym parametrze niższą wartość.                                                                                                    |
| 2D DNR                                    | ON: im wyższa wartość, tym mniejsze zakłócenia będą panowały<br>w warunkach słabego oświetlenia.<br>OFF: wyłącz tę funkcję.                                                                                                    |
| 3D DNR                                    | ON: im wyższa wartość, tym mniejsze zakłócenia będą panowały w<br>warunkach słabego oświetlenia.<br>OFF: wyłącz tę funkcję.                                                                                                    |
| OGRANICZENIE<br>MINIMALNE<br>POWIĘKSZENIA | Pozwala określić minimalne powiększenie obiektywu.<br><b>Uwaga:</b> ta funkcja nie jest obsługiwana przez wszystkie kamery<br>kopułowe PTZ.                                                                                                    |
| OGRANICZENIE<br>CHROMATU                  | ON: włącz ograniczenie, aby uzyskać wyraźny obraz o wysokiej<br>jakości przy słabym oświetleniu.<br>OFF: wyłącz tę funkcję.                                                                                                    |

| NASYCENIE                 | Nasycenie oznacza jasność koloru. Im wyższa wartość, tym<br>jaśniejszy kolor.                                                                                                    |
|---------------------------|----------------------------------------------------------------------------------------------------|
| KONTRAST                  | Kontrast oddaje różnicę między ciemniejszymi i jaśniejszymi<br>elementami obrazu.                                                                                                    |
| TRYB SCENY                | Umożliwia wybranie trybu sceny <b>WEWNĄTRZ</b> lub <b>NA</b><br><b>ZEWNĄTRZ</b> . Domyślne ustawienia obrazu zależą od wybranego<br>trybu sceny.                                                                                                    |
| HLC                       | Użyj funkcji kompensacji, aby zrealizować kompensację obszary<br>z silnym oświetleniem punktowym z tyłu w celu uzyskania<br>jaśniejszego obrazu.<br>Ustaw wartość, aby rozjaśnić ciemniejszy obszar i przyciemnić<br>obszary prześwietlone. Im większa wartość, tym większy efekt. |
| KOMP OSTROŚCI             | Ustaw wartość, aby automatycznie wyregulować ostrość obrazu.<br>Im większa wartość, tym większy efekt.                                                                                                    |
| LIMIT<br>WZMOCNIENIA:     | Im wyższa wartość wzmocnienia, tym więcej szumu na obrazie.<br>Ta opcja pozwala określić maksymalną konfigurowalną przez<br>użytkownika wartość wzmocnienia w zakresie od 0 do 15 w celu<br>ograniczenia zakresu wzmocnienia i ilości szumu na obrazie.                            |
| USUWANIE<br>REDUKCJI MGŁY | Włącz tę funkcję w celu poprawienia widoczności i klarowności<br>przy mglistej pogodzie.                                                                                                    |
| INICJOWANIE<br>OBIEKTYWU  | Włącz tę funkcję, aby automatycznie zainicjować obiektyw i<br>zapewnić jego prawidłowe działanie.                                                                                                    |

#### Parametr ruchu

| MOTIO        | N      | MOTIO          | N    |
|--------------|--------|----------------|------|
| AUTO FLIP    | ON     | PRESET SPEED   | 4    |
| PROPORTIONAL | PAN ON | ENABLE LIMIT   | OFF  |
| PARK TIME    | 5      | LIMIT SETTINGS |      |
| PARK         | NONE   | CLEAR LIMITS   |      |
| SCAN SPEED   | 28     | SET ELEVATION  | ON   |
| IMAGE FREEZE | OFF    |                |      |
| DOME SPEED   | 6      |                |      |
| BACK         | EXIT   | BACK           | EXIT |

| OBRÓT<br>AUTOMATYCZNY           | W trybie śledzenia ręcznego kamera kopułowa automatycznie<br>obróci się o 180 stopni w poziomie, gdy obiekt docelowy<br>przejdzie bezpośrednio pod kopułą kamery PTZ po ciągłej<br>ścieżce.                                                                                     |
|---------------------------------|----------------------------------------------------------------------------------------------------|
|                                 | <b>Uwaga:</b> wartością domyślną parametru <b>OBROTU OBRAZU</b><br>JEST <b>ON</b> . Nie jest to definiowane przez użytkownika.                                                                                                    |
| PANORAMOWANIE<br>PROPORCJONALNE | Ta funkcja umożliwia zmianę szybkości<br>panoramowania/pochylania w zależności od wartości<br>powiększenia. Jeżeli wartość powię-kszenia jest wysoka,<br>szybkość panoramowania/pochylania będzie niższa, aby obraz w<br>trybie podglądu na żywo nie przesuwał się zbyt szybko. |
|                                 | Wybierz opcję ON lub OFF aby włączyć lub wyłączyć tę funkcję.<br>Uwaga: ta funkcja jest włączana automatycznie po ustawieniu<br>trasy typu shadow.                                                                                                    |
|                                 |                                                                                                    |

| CZAS BRAKU<br>AKTYWNOŚCI        | Jest to okres braku aktywności, po którym kamera PTZ<br>automatycznie rozpocznie realizację predefiniowanego działania.<br>Ustaw wartość z zakresu od 5 do 720 s.                                                                                                    |
|---------------------------------|----------------------------------------------------------------------------------------------------|
| PARKOWANIE                      | Jest to działanie predefiniowane. Można w nim wybrać preset 1-<br>8, trasę typu shadow 1-5, trasę predefiniowaną 1-10, skanowanie<br>z panoramą, skanowanie pionowego, skanowanie panoramiczne,<br>wywołanie trybu dziennego, trybu nocnego lub brak działania.<br><b>Uwaga:</b> jeśli po czasie parkowania nie zostanie odebrany żaden<br>sygnał sterujący w następujących sytuacjach, parkowanie nie<br>odbędzie się: |
|                                 | - Przy wykonywaniu działań kamery kopułowej przez wywołanie<br>specjalnych presetów lub                                                                                                    |
|                                 | <ul> <li>przy wykonywaniu działań połączenia alarmu zewnętrznego.</li> </ul>                                                                                                    |
| SZYBKOŚĆ<br>SKANOWANIA          | Szybkość skanowania określa liczbę stopni skanowania<br>z panoramą, skanowania z pochylaniem i skanowania<br>panoramicznego.                                                                                                    |
|                                 | Wybierz szybkość z zakresu od 1 do 40. Im większa wartość, tym<br>wyższa szybkość skanowania.                                                                                                    |
| STOPKLATKA                      | Ta funkcja umożliwia bezpośrednie przejście z trybu podglądu na<br>żywo bieżącej sceny do innej sceny definiowanej presetem bez<br>wyświetlania obszarów między tymi dwiema scenami. Zmniejsza<br>to ilość potrzebnej przepustowości w systemach sieci cyfrowych<br>i zapewnia ochronę prywatności na obszarach umieszczonych<br>między tymi scenami.                                                                   |
| SZYBKOŚĆ<br>KAMERY<br>KOPUŁOWEJ | Ustaw szybkość kamery kopułowej w przedziale od 1 do 10                                                                                                    |
| PRESET<br>SZYBKOŚCI             | Ustaw szybkość wywoływania presetu z zakresu od 1 do 8. Przy<br>większej wartości preset jest szybciej wywoływany.                                                                                                    |
| WŁĄCZ<br>OGRANICZENIE           | Ograniczenia limitu to definiowane przez użytkownika<br>ograniczenia, które zawężają zakres panoramowania i<br>pochylania kamery PTZ. Obszar definiują następujące<br>ograniczenia: lewe, prawe, górne i dolne.<br>ON: funkcja jest włączona.<br>OFF: funkcja jest wyłączona.                                                                                                    |
| USTAWIENIA<br>LIMITÓW           | Można ustawić monity tak, aby ustawiały następujące<br>ograniczenia: lewe, prawe, górne i dolne.                                                                                                    |
| USUŃ LIMITY                     | Usuwa ograniczenie tego limitu.                                                                                                    |
| USTAWIENIE<br>WZNIESIENIA       | ON: włącz, aby zwiększyć zakres kąt wzniesienia kamery kopułowej PTZ.                                                                                                    |
|                                 | OFF: wyłącz tę funkcję.                                                                                                    |
|                                 | <b>Uwaga:</b> zakres kąta wznoszenia wynosi domyślnie od 0 do 90°.<br>Po włączeniu opcji USTAWIENIE WZNIESIENIA zmienia się on<br>na zakres od -15° do 90°.                                                                                                    |
|                                 |                                                                                                    |

#### Presety

Preset to zdefiniowana przez użytkownika pozycja/punkt monitoringu. Wystarczy wywołać numer ustawienia predefiniowanego, aby zmienić monitorowaną scenę na wcześniej zdefiniowaną pozycję.

|                                     | PRESETS<br>PRESET NO. 1<br><undefined><br/>SET PRESET<br/>CLEAR</undefined>                                                                                                    |
|-------------------------------------|----------------------------------------------------------------------------------------------------|
|                                     | BACK EXIT                                                                                                    |
| NR PRESETU                          | Wybierz numer ustawienia predefiniowanego z zakresu od 1 do 256.                                                                                                    |
|                                     | <b>Uwaga</b> : Opcja Preset 256 nie może być używana z trasami<br>preset. Nie jest ona również obsługiwana przez wszystkie<br>rejestratory TruVision.                          |
| <niezdefiniowano></niezdefiniowano> | Jest to etykieta presetu.<br>Jeśli zdefiniowano preset, pod jego numerem wyświetlana jest<br>jego etykieta. Jeśli nie — pod numerem wyświetlany jest napis<br>NIEZDEFINIOWANE. |
| USTAW PRESET                        | Ustaw odpowiednią scenę/pozycję presetu.                                                                                                    |
| SKASUJ                              | Usuń ustawienia pozycji zaprogramowanych.                                                                                                    |

#### Trasa predefiniowana

Sekwencja presetów zapisana w pamięci systemu i wywoływana w razie potrzeby, po wyzwoleniu alarmu, po zaprogramowaniu lub po ręcznym wywołaniu.

| PRESET TOUR       |
|-------------------|
| PRESET TOUR NO. 1 |
| PREVIEW           |
| CLEAR PRESET TOUR |
| PRESET TOUR-D 30S |
|                   |
| BACK EXIT         |
|                   |

| NR TRASY<br>PREDEFINIOWANEJ    | Wybierz numer trasy predefiniowanej od 1 do 10.                                                                                                    |
|--------------------------------|----------------------------------------------------------------------------------------------------|
| EDYTUJ TRASĘ<br>PREDEFINIOWANĄ | Wejdź do trybu edycji. Menu przedstawiono poniżej.<br>Kliknij przyciski kierunkowe w lewo/w prawo, aby umieścić<br>kursor w kolumnie PRESET, PRZEŁĄCZANIE i SZYBKOŚĆ.<br>Za pomocą przycisków kierunkowych w górę/w dół zwiększ lub<br>zmniejsz wartość numeru presetu, czasu przełączenia i |
|                                | szybkości patrolowania.                                                                                                    |

| NUM      | PST  | DWELL  | SPD   |
|----------|------|--------|-------|
| 1        | 0    | 6      | 30    |
| 2        | 0    | 6      | 30    |
| 3        | 0    | 6      | 30    |
| 4        | 0    | 6      | 30    |
| 5        | 0    | 6      | 30    |
| 6        | 0    | 6      | 30    |
| 7        | 0    | 6      | 30    |
| DONE : 0 | OPEN | QUIT : | CLOSE |
|          |      |        |       |

Uwaga: presety używane w patrolach muszą być predefiniowane. Czas przełaczania to zaprogramowany czas, przez jaki jest wyświetlany obraz z kamery przed przejściem do następnej pozycji presetu. Jest to czas nieaktywności kamery. Wybierz wartość czasu przełączania w zakresie od 0 do 800 sekund, który zostanie podzielony na 30 poziomów. Szybkość patrolowania to szybkość realizacji skanowania przez kamerę kopułową PTZ w celu przełączania się między presetami. Wprowadź wartość szybkości patrolowania z zakresu od 1 do 40. PODGLĄD Wyświetl podgląd bieżącego patrolu. KASUJ TRASE Usuń bieżący patrol. PREDEFINIOWANA TRASA Czas przełączania się między presetami. Wybierz ustawienie 5 PREDEFINIOWANAs, 10 s, 20 s, 30 s lub 60 s.

#### Zadanie czasowe

D

Zadanie czasowe to prekonfigurowane działanie, które można skonfigurować do automatycznego wykonania o określonej godzinie.

|      | TIMING            | <b>FASK</b>   |      |
|------|-------------------|---------------|------|
|      | TASK NO.          | 1             |      |
|      | ENABLE TASK       | ON            |      |
|      | ACTION            | NONE          |      |
|      | TASK TIME         |               |      |
|      | TASK PREVIEW      |               |      |
|      | TASK CLEAR        |               |      |
|      |                   |               |      |
|      | BACK              | EXIT          |      |
|      |                   |               |      |
| Vybi | erz numer zadania | a z zakresu ( | od 1 |

| NR ZADANIA.   | Wybierz numer zadania z zakresu od 1 do 8.                                                                                                    |
|---------------|----------------------------------------------------------------------------------------------------|
| WŁĄCZ ZADANIE | ON: włącz zadanie.<br>OFF: wyłącz zadanie.                                                                                                    |
| DZIAŁANIE     | Wybierz zadanie z presetu 1–8, trasy typu shadow 1–5, trasy<br>predefiniowanej 1–10, skanowania z panoramą, skanowania<br>w pionie, skanowania panoramicznego, wywołanie trybu dziennego,<br>wywołania trybu nocnego, kalibracji zerowej i braku działań. |
| CZAS ZADANIA  | Za pomocą przycisków w lewo i w prawo umieść kursor na<br>pozycjach TYDZIEŃ, POCZĄTEK (H-M) oraz KONIEC (H-M).                                                                                                    |

Kliknij przyciski kierunkowe w górę i w dół, aby ustawić czas rozpoczęcia i zakończenia zadania czasowego.

| WEEK                       | WHOLE   | WEEK |  |
|----------------------------|---------|------|--|
| START(H-M)                 | 00      | 00   |  |
| END(H-M)                   | 00      | 00   |  |
| Done : Open<br>Quit : Clos | N<br>Se |      |  |

**Uwaga:** jako dzień tygodnia można wybrać dowolny dzień z zakresu od **poniedziałku** do **niedzieli**. Można wybrać także opcję **Cały tydzień**; H oznacza godziny, a M — minuty.

| PODGLĄD<br>ZADANIA   | Podgląd bieżącego zadania.           |
|----------------------|--------------------------------------|
| KASOWANIE<br>ZADANIA | Usuń wszystkie zdefiniowane zadania. |

#### Trasa typu shadow

Trasa typu shadow to nagranie zdefiniowanego przez użytkownika ruchu kamery kopułowej PTZ. Trasa typu shadow może być zapisywana i odtwarzana ponownie.

| SHADOW TOUR      |    |
|------------------|----|
| SHADOW TOUR NO.  | 1  |
| EDIT SHADOW TOUR |    |
| PREVIEW          |    |
| CLEAR SHADOW TOU | R  |
| REMAINING 1      | 00 |
|                  |    |
|                  |    |
| BACK EXIT        |    |
|                  |    |

| NR TRASY<br>SHADOW          | Wybierz numer trasy typu shadow z zakresu od 1 do 5.                                                                                                    |
|-----------------------------|----------------------------------------------------------------------------------------------------|
| EDYCJA TRASY<br>TYPU SHADOW | To menu umożliwia konfigurowanie tras typu shadow.<br>Za pomocą przycisków sterowania PTZ oraz przycisków<br>kierunkowych obsługi kamery kopułowej PTZ narysuj ścieżkę<br>obejmującą skanowanie panoramy, skanowanie w pionie,<br>powiększenie, pomniejszenie itd. Kamera kopułowa PTZ<br>automatycznie zapamiętuje wprowadzoną ścieżkę jako trasę typu<br>shadow. |

REMAIN MEMORY 100 DONE : OPEN QUIT : CLOSE

|                            | <b>Uwaga:</b> nie można równocześnie zapamiętać ruchów panoramowania/pochylania i operacji wykonywanych obiektywem.                                                                        |
|----------------------------|----------------------------------------------------------------------------------------------------|
| PODGLĄD                    | Podgląd bieżącej trasy typu shadow.                                                                                                    |
| KASUJ TRASĘ<br>TYPU SHADOW | Usunięcie wszystkich zdefiniowanych tras typu shadow.                                                                                                    |
| POZOSTAŁO                  | Pozwala wyświetlić pozostałą pamięć kamery kopułowej PTZ<br>służącą do konfiguracji tras typu shadow. Gdy osiągnie wartość<br>zero, dalsza konfiguracja tras typu shadow nie jest możliwa. |

#### Maska prywatności

Jest to blok wizualny lub zakryty obszar, który został skonfigurowany w celu zakrycia wyznaczonych obszarów. Na przykład może chodzić o blokowanie okien w sąsiednich budynkach.

Zamaskowane obszary mogą się przemieszczać przy korzystaniu z funkcji panoramowania/pochylania, a ich rozmiar może się zmieniać automatycznie przy korzystaniu z funkcji zoomu.

**Uwaga:** czasami części zamaskowanego obszaru mogą być ujawniane przy szybkich komendach PTZ. Zalecamy takie skonfigurowanie regionów masek prywatności, aby rozszerzały się one za granice chronionego obszaru, co pozwoli uniknąć ich nieumyślnej ekspozycji.

| PRIVACY<br>MASK NO.<br>MASK STATUS<br>SET MASK<br>CLEAR MASK | MASK<br>1<br>OFF |
|--------------------------------------------------------------|------------------|
| BACK                                                         | EXIT             |

| NR MASKI            | Numer maski prywatności przyjmujący wartość z zakresu od 1 do<br>24.           |
|---------------------|--------------------------------------------------------------------------------|
| STAN MASKI          | ON: włącz funkcję maski prywatności.<br>OFF: wyłącz funkcję maski prywatności. |
| USTAWIENIE<br>MASKI | Kliknij to menu, aby przejść do trybu edycji (patrz poniżej).                  |

| KASUJ MASKĘ | Usuwa wszystkie maski prywatności                                                                                                    |  |  |  |
|-------------|----------------------------------------------------------------------------------------------------|--|--|--|
|             | ZAMKNIJ: anuluj.                                                                                                    |  |  |  |
|             | ZAPISZ: kliknij, aby zapisać zmiany i powrócić do poprzedniego<br>menu. Zamaskowany obszar zmieni kolor na szary. Aby zmienić<br>maskę, kliknij przycisk IRIS+ i przejdź do menu USTAWIENIE<br>MASKI Kliknij ponownie przycisk IRIS+, aby wrócić do edycji.                                                                                                    |  |  |  |
|             | <b>Uwaga:</b> zakres pochylenia w zakresie konfiguracji masek prywatności wynosi od 0° do 70°.                                                                                                    |  |  |  |
|             | <b>REGULACJA POS MASI</b> : użyj tej funkcji, aby ustawić maskę na<br>ekranie. Za pomocą przycisków kierunkowych przesuń maskę<br>prywatności na wybrany obszar. Kliknij przycisk <b>FOCUS+</b> , aby<br>przywołać na ekran komunikat <i>DOPASOWANIE ROZMIARU</i><br><i>MASKI</i> . Za pomocą przycisków w górę/w dół dostosuj wysokość<br>maski, a za pomocą przycisków w prawo/w lewo dostosuj jej<br>szerokość. |  |  |  |
|             | ADJUST MASK POS<br>FOCUS SHIFT STATUS<br>SAVE : OPEN<br>QUIT : CLOSE                                                                                                    |  |  |  |
|             |                                                                                                    |  |  |  |

#### Wejście alarmowe

Możesz skonfigurować kamerę PTZ tak, aby reagowała na zdarzenia alarmów powiązanymi działaniami, takimi jak wywołanie ustawień predefiniowanych, tras predefiniowanych, tras w cieniu, skanowanie itd.

| ALARM INP     | UΤ  |  |
|---------------|-----|--|
| RESUME        | ON  |  |
| SEQUENCE      | 5   |  |
| DELAY TIME    | 5   |  |
| ALARM SETTING |     |  |
|               |     |  |
| BACK E        | хіт |  |
|               |     |  |

 WZNÓW
 ON: pozwala kamerze PTZ wznowić wcześniejsze działanie po zakończeniu wywołanych działań.
 OFF: blokuje w kamerze PTZ wznawianie wcześniejszych działań po zakończeniu wywołanych działań.
 Uwaga:
 Jeśli kamera kopułowa PTZ przesuwa się przy wywołaniu działania powiązanego, zostaje zatrzymana w aktualnym położeniu i wznawia pracę w tym położeniu po zakończeniu działania powiązanego.

|                    | <ul> <li>Kamerę kor<br/>przywracan<br/>i przesłony.</li> </ul>                                                                  | oułową PTZ można<br>e były pozycje PTZ                                                                                                    | i skonfiguro<br>Z oraz warto                                                                   | wać tak, aby<br>sści ogniskowej                                                                                                    |
|--------------------|----------------------------------------------------------------------------------------------------|----------------------------------------------------------------------------------------------------|------------------------------------------------------------------------------------------------|----------------------------------------------------------------------------------------------------|
| SEKWENCJA          | Jeśli równocześl<br>kamera PTZ rea<br>zdefiniowanego<br>kolejny.Można w                                                         | nie wystąpi kilka ala<br>guje najpierw na je<br>przez użytkownika<br>vybrać wartość z za                                                           | armów o jec<br>den z nich,<br>odstępu cz<br>akresu od 1                                        | dnakowym priorytecie,<br>a po upłynięciu<br>asowego — na<br>do 200.                                                                   |
| CZAS<br>OPÓŹNIENIA | Jeśli powiązane<br>alarmowe, kame<br>z tego samego k<br>użytkownika cza<br>W tym czasie ka<br>jego fizycznym z<br>0 do 300.     | działanie już zosta<br>era kopułowa PTZ p<br>kanału dopiero po u<br>usu opóźnienia rese<br>umera kopułowa PT<br>zresetowaniu. Możr                 | ło wywołan<br>ponownie za<br>upłynięciu z<br>otowania ala<br>Z uważa al<br>na wybrać v         | e przez wejście<br>areaguje na wejście<br>definiowanego przez<br>armu.<br>arm za aktywny po<br>vartość z zakresu od                   |
| USTAWIENIA         | NR ALARMU <sup>.</sup> n                                                                                                    | umer alarmu o war                                                                                                    | tości do 2                                                                                     |                                                                                                    |
| ALARMÓW            | PRIORYTET: do<br>W przypadku rów<br>priorytetach kam<br>priorytecie. W pr<br>o jednakowym p<br>ze zdefiniowaną<br>POŁĄCZENIE: r | ostępne wartości to<br>wnoczesnego wyzy<br>nera kopułowa reag<br>rzypadku równocze<br>riorytecie kamera r<br>sekwencją alarmó<br>można w nim wybra | WYSOKI, s<br>volenia wiel<br>juje tylko na<br>ssnego wyz'<br>reaguje na ł<br>w.<br>ać, by po w | ŚREDNI lub NISKI.<br>lu alarmów o różnych<br>a alarm o najwyższym<br>wolenia wielu alarmów<br>każdy z nich zgodnie<br>ywołaniu alarmu |
|                    | realizowac prese<br>1-10, skanowani<br>panoramiczne, v<br>nocnego lub bra                                                       | et 1-8, trasę typu sł<br>ie z panoramą, ska<br>wywołanie trybu dzi<br>k działania.                                                                 | nadow 1-5,<br>nowanie pi<br>ennego, wy                                                         | trasę predefiniowaną<br>onowego, skanowanie<br>wołanie trybu                                                                          |
|                    | WYJŚCIE ALAF<br>alarmowe, lub 1,                                                                                                | RMOWE: wybierz o<br>, aby włączyć WYJ                                                                                                    | pcję BRAK<br>ŚCIE ALAF                                                                         | , aby wyłączyć wyjścia<br>RMOWE 1.                                                                                                    |
|                    | <b>Uwaga:</b> wyjście<br>wyjścia alarmow                                                                                        | alarmowe 1 jest ko<br>vego 2 zakończy się                                                                                                    | onfigurowalı<br>ş błędem.                                                                      | ne; skonfigurowanie                                                                                                    |
|                    | WEJŚCIE ALAF<br>OTWARTE, NOI                                                                                                    | RMOWE: ustaw sta<br>RMALNIE ZAMKNI                                                                                                    | itus wejścia<br>IĘTE lub W                                                                     | NORMALNIE<br>YŁĄCZONE.                                                                                                    |
|                    | <b>Uwaga:</b> po usta<br>wyzwolony przez<br>ZAMKNIĘTE ala<br>ustawieniu stanu<br>wyłączeniu tego                                | wieniu statusu OTV<br>z wysoki poziom pr<br>arm będzie wyzwala<br>u WYŁĄCZONE ala<br>kanału wejścioweg                                             | VARTE ala<br>adu. Po us<br>any przez n<br>arm będzie<br>go.                                    | rm zostanie<br>tawieniu statusu<br>iski poziom prądu.Po<br>uruchamiany po                                                             |
|                    |                                                                                                    |                                                                                                    |                                                                                                |                                                                                                    |
|                    | Γ                                                                                                    |                                                                                                    |                                                                                                |                                                                                                    |
|                    |                                                                                                    |                                                                                                    | ING                                                                                            |                                                                                                    |
|                    |                                                                                                    |                                                                                                    | 1<br>нісч                                                                                      |                                                                                                    |
|                    |                                                                                                    | LINK                                                                                                    | NONF                                                                                           |                                                                                                    |
|                    |                                                                                                    | ALARM OUTPUT                                                                                                    | NONE                                                                                           |                                                                                                    |
|                    |                                                                                                    | ALARM INPUT                                                                                                    | OPEN                                                                                           |                                                                                                    |
|                    | 1                                                                                                    |                                                                                                    |                                                                                                |                                                                                                    |

BACK EXIT

#### Wyjście alarmowe

Wyjście alarmowa to konfigurowalny interfejs wyjścia alarmowego umieszczony z tyłu kamery kopułowej PTZ, do którego można podłączyć inne urządzenie alarmowe, które będzie reagowało na alarm.

| WYJŚCIE ALARMOWE   | Ustaw typ wyjścia alarmowego: NORMALNIE<br>OTWARTE lub NORMALNIE ZAMKNIĘTE.                                                |
|--------------------|----------------------------------------------------------------------------------------------------|
|                    | <b>Uwaga:</b> można skonfigurować tylko jedno wyjście<br>alarmowe. Nie można skonfigurować drugiego wyjścia<br>alarmowego. |
| WYJŚCIE1, WYJŚCIE2 | <b>OTWARTE</b> : ustaw wyjście alarmowe, aby było normalnie otwarte.                                                       |
|                    | ZAMKNIĘTE: ustaw wyjście alarmowe, aby było<br>normalnie zamknięte.                                                        |
| CZAS PRZEŁĄCZENIA  | Jest to szybkość sygnału alarmu wyjściowego. Można<br>ustawić wartość z zakresu od 0 do 60 sekund.                         |

#### Kasowanie ustawień

| PRESETY                 | •   | Skasuj wszystkie ustawienia presetów.              |
|-------------------------|-----|----------------------------------------------------|
| TRASY<br>PREDEFINIOWANE | •   | Skasuj wszystkie ustawienia tras predefiniowanych. |
| TRASY TYPU<br>SHADOW    | •   | Skasuj wszystkie ustawienia tras typu shadow.      |
| MASKI                   | •   | Skasuj wszystkie ustawienia masek.                 |
| STREFY                  | •   | Skasuj wszystkie ustawienia stref.                 |
| CZASY ZADAŃ             | Ska | suj wszystkie ustawienia czasów zadań.             |

#### Strefy

Strefa jest obszarem panoramowania i przechylania określonym ograniczeniami z lewej i z prawej. Strefy można skonfigurować w podmenu **STREFY**. Zdefiniuj strefę, gdy docelowa scena nadzoru jest ograniczonym obszarem.

| ZONES                   | 6    |
|-------------------------|------|
| ZONE NO.                | 1    |
| <undefined></undefined> |      |
| EDIT ZONE               |      |
| ZONE STATUS             | ON   |
| SCAN STATUS             | ON   |
| CLEAR ZONE              |      |
| BACK                    | EXIT |
|                         |      |

| NUMER STREFY                        | Wybierz numer strefy z zakresu od 1 do 8. |
|-------------------------------------|-------------------------------------------|
| <niezdefiniowano></niezdefiniowano> | Jest to etykieta strefy.                  |

|                 | Jeśli zdefiniowano strefę, pod jej numerem pojawi się<br>etykieta strefy. Jeśli nie — pod numerem wyświetlany<br>jest napis NIEZDEFINIOWANE. |
|-----------------|----------------------------------------------------------------------------------------------------|
| EDYTUJ STREFĘ   | Aby ustawić ograniczenie z lewej i z prawej, postępuj<br>zgodnie z wyświetlanymi monitami.                                                   |
| STAN STREFY     | Wyświetla bieżący stan strefy.                                                                                                    |
| STAN SKANOWANIA | ON: włącz skanowanie w strefie.<br>OFF: wyłącz skanowanie w strefie.                                                                         |
| KASUJ STREFĘ    | Kasuje ustawienia strefy:                                                                                                    |

#### Ustawienie wideo

Zmień standard wyjścia wideo, w tym rozdzielczość i szybkość zapisu.

#### Parametr podczerwieni

Można skonfigurować parametry IR (w tym czułość), prąd N/M diody LED, sterowanie diodą LED itd.

**Uwaga:** ustawienia parametrów IR są obsługiwane przez tylko kamery kopułowe PTZ z podczerwienią.

| IR PARAME       | TER    |
|-----------------|--------|
| IR SENSITIVITY  | MEDIUM |
| N/M LED CURRENT | 8      |
| FAR LED CURRENT | 8      |
| REFERENCE ZOOM  | 2      |
| LED CONTROL     | AUTO   |
| SWITCH DELAY(S) | 2      |
| SMART IR        | 0      |
|                 |        |
| BACK            | EXIT   |

| CZUŁOŚĆ IR                 | Ustaw czułość diody pdoczerwieni na WYSOKĄ ŚREDNIĄ lub<br>NISKĄ.                                                                                                    |
|----------------------------|----------------------------------------------------------------------------------------------------|
| PRĄD N/M DIODY<br>LED      | Ustaw prąd bliskiej/średniej diody LED podczerwieni w zakresie od<br>1 do 10.                                                                                                    |
| PRĄD DALEKIEJ<br>DIODY LED | Ustaw prąd dalekiej diody LED podczerwieni w zakresie od 1 do<br>10.                                                                                                    |
| ZOOM<br>REFERENCYJNY       | Gdy rzeczywista wielkość powiększenia jest większa niż<br>ograniczeniepowiększenia, zostanie włączona daleka dioda LED.<br>Gdy wielkość powiększenia będzie mniejsza od ograniczenia,<br>kamera przełączy się na bliską/średnią diodę LED podczerwieni.  |
| STEROWANIE<br>DIODĄ LED    | Ustaw element sterujący diodą LED. Wybierz jedną z opcji:<br>WSZYSTKIE WŁĄCZONE: Włącz wszystkie diody LED<br>podczerwieni.<br>DALEKA WŁĄCZONA: Włącz daleką diodę LED podczerwieni.<br>BLISKA WŁĄCZONA: Włącz bliską/średnią diodę LED<br>podczerwieni. |

|                                                                   | AUTO: Włącz automatycznie diody LED podczerwieni zależnie od warunków oświetlenia.                                                                                                    |
|-------------------------------------------------------------------|----------------------------------------------------------------------------------------------------|
|                                                                   | ICR: Dostosuj tryb roboczy diody LED podczerwieni stosownie do filtra odcięcia podczerwieni.                                                                                                    |
|                                                                   | ZAMKNIJ: Wyłącz diody LED podczerwieni.                                                                                                    |
| opóźnienie<br>Przełącznika                                        | Jest to czas opóźnienia przy przełączaniu się między daleką diodą<br>LED podczerwieni i diodą N/M.                                                                                                    |
| INTELIGENTNA<br>REGULACJA<br>INTENSYWNOŚCI<br>PODŚWIETLENIA<br>IR | Wprowadzenie tej funkcji pozwala zmniejszyć nadmierną<br>ekspozycję na podczerwień. Dostępny zakres wartości wynosi od 0<br>do 15. Im wyższa wartość, tym wyższy poziom nadmiernej<br>ekspozycji na podczerwień. |

### Przywracanie kamery

Wejdź do opcji MENU GŁÓWNE > PRZYWRÓĆ KAMERĘ.

Kliknij przycisk **PRZESŁONA+**, aby przywrócić domyślne ustawienia kamery, lub **PRZESŁONA-**, aby zamknąć podmenu.

**Uwaga:** ustawienia kamery obejmują parametry obrazu, ustawienia obiektywu oraz ustawienia wyświetlania.

### Przywracanie ustawień

Dla wszystkich parametrów można przywrócić domyślne ustawienia fabryczne.

**Uwaga:** ustawienia kamery kopułowej to głównie parametry funkcji PTZ oraz parametry alarmu. Zawierają one także niektóre ustawienia systemowe, takie jak adres kamery kopułowej.

Wejdź do menu domyślnych ustawień kamery kopułowej: MENU GŁÓWNE > PRZYWRACANIE USTAWIEŃ DOMYŚLNYCH.

Kliknij przycisk **IRIS+**, aby przywrócić domyślne ustawienia kopuły, albo przycisk **IRIS-**, aby zamknąć podmenu.

### Ponowne uruchomienie kamery kopułowej

Wejdź do opcji MENU GŁÓWNE > URUCHOM PONOWNIE KAMERĘ KOPUŁOWĄ Aby zdalnie ponownie uruchomić kamerę kopułową PTZ, kliknij przycisk IRIS+.

# Język

Wejdź do opcji **MENU GŁÓWNE > JĘZYK** Kliknij przycisk w lewo lub w prawo, aby zmienić język, a następnie kliknij przycisk **IRIS+**, aby potwierdzić decyzję.